## Kako podesiti N1MM Logger za rad u VETERANU

N1MM Logger je poznati besplatni program za beleženje veza u takmičenjima. Počev od verzije 10.3.4 u programu je omogućeno da sam korisnik definiše sebi neki specifični kontest koji nije obuhvaćen spiskom podržanih takmičenja.

Pre početka, proverite verziju vašeg N1MM i po potrebi uradite update. Za rad u VETERANU potrebno je skinuti zip arhivu u kojoj se nalaze dve datotetke.

Arhivu raspakujte i prekopirajte fajl Veteran\_CallHistory.txt File u folder gde se nalazi N1MM logger (npr. C:\Program Files\N1MM Logger\) a fajl (Veteran.UDC) u folder UserDefinedContests unutar N1MM Logger foldera (npr: C:\Program Files\N1MM Logger\UserDefinedContests\). Ovo se odnosi na N1MM "Clasic"

## Vazi za verziju N1MM+

U međuvremenu je N1MM logger Clasic evoluirao u N1MM Logger+. U novoj verziji logera korisnički fajlovi se više ne smeštaju u folderu programa N1MM Logger+. Korisnički fajlovi se smeštaju unutar USER naloga na Windows sistemu. Unutar foldera \Documents se prilikom instalacije logera formira folder \N1MM Logger+\. Korisnički fajlovi se smeštaju u foldere unutar ovog foldera. U slučaju VETERAN takmičenja, fajlove iz zip arhive treba prekopirati u sledeće foldere:

fajl Veteran CallHistory.txt treba prekopirati u folder \CallHistoryFiles fajl Veteran.UDC treba prekopirati u folder \UserDefinedContests

Prvo uneti ove fajlove a zatim startovati N1MM+ Kada u N1MM Loggeru krenete da otvorite LOG za novo takmičenje, u spisku će se pojaviti i VETERAN. Kada odaberete VETERAN takmičenje, pre startovanja je još potrebno upisati u prozoru Sent Exchange 001 V ako ste član OTC kluba a ako niste

Kad se podigne program, potrebno je jos izvršiti Import Call History : File+Import+Import Call History. Pa OTC-Clanovi Call History.

Da bi sve objašnjeno radilo potrebno je i overiti Config+Call History Lookup.

Dragan YT7M

Ovde ubaciti fajl Veteran CallHistory.txt

član onda netreba upisati slovo V.

|              | •       | —          | •      |                |                |
|--------------|---------|------------|--------|----------------|----------------|
| -c:\Users\Y  |         | Documents\ | N1MM L | .ogger+\CallHi | storyFiles\*.* |
| Name         |         |            |        |                | Ext            |
| <b>@[]</b>   |         |            |        |                |                |
| Veteran_Call | History |            |        |                | txt            |
|              |         |            |        |                |                |

| Ovde ubaciti fajl Veteran.UDC |         |                 |
|-------------------------------|---------|-----------------|
| c:\Users\\                    | dContes | ts\'            |
| Name                          | Ext     | Si              |
| <u>د</u> []                   |         | <d< td=""></d<> |
| UDC_HELP                      | txt     | 12              |
| Veteran                       | UDC     |                 |
| ~ .                           |         |                 |

Startovati program.

Izabrati NewLog

| 14200.00 USB Manual - VFO A |                                  |      |      |       |        |        |      |
|-----------------------------|----------------------------------|------|------|-------|--------|--------|------|
|                             | File                             | Edit | View | Tools | Config | Window | Help |
|                             | New Log in Database: yt1wa.s3db  |      |      |       |        |        |      |
|                             | Open Log in Database: yt1wa.s3db |      |      |       |        |        |      |

Izabrati takmicenje Veteran a u Sent exchange staviti 001 (for non members) ako nisi clan OTC kluba a clanovi OTC kluba stavljaju (club members) 001 V

| New log For: VETERAN                     |                    |                      |                                  |  |  |
|------------------------------------------|--------------------|----------------------|----------------------------------|--|--|
| Log Type                                 | VETERAN            |                      |                                  |  |  |
| Start Date                               | 2022-03-26 00      | :00:00               |                                  |  |  |
| ι                                        | Jse Up/Down c      | ursor keys to s      | ee long descri                   |  |  |
|                                          |                    |                      |                                  |  |  |
| Total number of contacts in database 300 |                    |                      |                                  |  |  |
| Contest Ass                              | ociated Files      |                      |                                  |  |  |
| Catego                                   | огу                | Show Setup           | Shov                             |  |  |
| Opera                                    | itor SINGLE-       | SINGLE-OP-ASSISTED V |                                  |  |  |
| Ba                                       | and ALL            | ~                    | Note - the pro                   |  |  |
| Pov                                      | ver HIGH           | ~                    | Check the cor<br>for valid cater |  |  |
| Mc                                       | ode SSB+CW         | v ~                  | tor rund caros                   |  |  |
| Ove                                      | lay N/A            |                      | ~                                |  |  |
|                                          | $\backslash$       |                      |                                  |  |  |
|                                          | $\mathbf{\lambda}$ |                      |                                  |  |  |
| Sent Exchar                              | 10e 001            |                      | Omit RST F                       |  |  |
| Operat                                   | ors YT1WA          |                      |                                  |  |  |
|                                          |                    |                      |                                  |  |  |

Kliknuti na Associeted Files i otvara se prozor

| New log For: VETERAN      |                                                        |             |  |  |
|---------------------------|--------------------------------------------------------|-------------|--|--|
| Log Type                  | VETERAN V                                              |             |  |  |
| Start Date                | 2022-03-26 00:00:00                                    |             |  |  |
|                           | Use Up/Down cursor keys to see long description above. |             |  |  |
|                           |                                                        |             |  |  |
| Total num                 | ber of contacts in database 300                        |             |  |  |
| ontest As                 | sociated Files                                         |             |  |  |
|                           | Sample Function Keys                                   |             |  |  |
| CW Functi<br>Filename     | on Key CW Default Messages.mc                          | Change      |  |  |
| SSB Funct<br>Filename     | tion Key SSB Default Messages.mc                       | Change      |  |  |
| Digital Fun<br>Key Filena | ction Digi Default Messages.mc<br>me                   | Change      |  |  |
| Master.scj<br>Filename    | o master.scp                                           | Change Defa |  |  |
| Call History<br>Filename  | Veteran_CallHistory.txt                                | Change Clea |  |  |
| Goal Filena               | ime                                                    | Change Clea |  |  |
|                           |                                                        | OK Help     |  |  |

Kliknuti na Change, izabrati Veteran\_callHistory.txt i zatim OK.

U radnom prozoru izabrati Config i chekirati Enable CallHistory. To bi bilo to.

| Tools     | Con                                         | fig Window Help                             |  |  |
|-----------|---------------------------------------------|---------------------------------------------|--|--|
|           | Configure Ports, Mode Control, Winkey, etc  |                                             |  |  |
|           | Change Your Station Data                    |                                             |  |  |
|           |                                             | Use Logger+ Audio                           |  |  |
| 🔿 Run     |                                             | Manage translations                         |  |  |
|           | ~                                           | Enter Sends Message (ESM mode)              |  |  |
| S&P CQ    |                                             | Spot All S&P QSO's                          |  |  |
| Rpt Exch  | ~                                           | QSYing Wipes the Call & Spots QSO in Bandn  |  |  |
| Esc: S    |                                             | Grab Focus From Other Apps When Radio is    |  |  |
| g app     | Do Not Automatically Switch to Run on CQ F  |                                             |  |  |
|           | ~                                           | Show Non-Workable Spots and Dupes in Ban    |  |  |
| callsigns |                                             | Reset RX Freq to TX when QSO is Logged (Run |  |  |
| D3Z VETE  |                                             | Sub Receiver Always On                      |  |  |
|           |                                             | CQ Repeat                                   |  |  |
|           | Set CQ Repeat Time (ms) (1800)              |                                             |  |  |
|           | CW / PH AutoSend Threshold                  |                                             |  |  |
|           | Enable Call History Lookup                  |                                             |  |  |
|           | Change CW/SSB/Digital Function Key Definiti |                                             |  |  |

\_\_\_\_ ...\_..